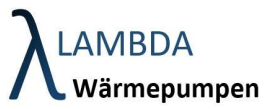

☆

## Registrierung für den Lambda Fernzugriff

Um einen Link zur Freischaltung des Fernzugriffs zu erhalten, teilen Sie Ihrem Installateur bitte Ihre E-Mail-Adresse und Ihren Wunsch nach Freischaltung mit. Sobald Sie die Freischaltungs-E-Mail erhalten haben, folgen Sie bitte dieser Schritt-für-Schritt-Anleitung

|   | Registrierung Lambda Wärmepumpen Fernzugriff / Registration Lambda Wärmepumpen remote access 🛛 Posteingang 🛪                                                                                             |                      |
|---|----------------------------------------------------------------------------------------------------|----------------------|
|   | noreply@lambda-wp.at<br>an mich ≠                                                                                                    | 13:56 (vor 1 Stunde) |
|   | Vielen Dank, dass Sie sich für unser Produkt entschieden haben.                                                                                                    |                      |
| ( | Anbei erhalten Sie den Link für Ihre Registrierung.<br>Bitte <u>Hilcken Sie auf den</u> untenstehenden Link, um die Registrierung abzuschließen.<br>Registrierung abschließen<br>Mit feundlichen Grüßen, |                      |
|   | λLAMBDA<br>Wärmepumpen                                                                                                    |                      |
|   | Thank you for choosing our product.                                                                                                    |                      |
|   | Enclosed you will find the link for your registration. Please click on the link below to complete the registration.                                                                                      |                      |
|   | Complete registration                                                                                                    |                      |
|   | Desir registos,       XLAMBDA       Wärmepumpen                                                                                                    |                      |
|   | (+ Antworten) (- Weiterleiten)                                                                                                    |                      |

"Registrierung abschließen" Button geklickt haben, müssen Sie ein Passwort eingeben, das Sie zukünftig für Ihren Account verwenden möchten.

Nachdem Sie das Passwort eingegeben haben, bestätigen Sie es bitte durch Klicken auf "Speichern".

| Passwort             |  |  |
|----------------------|--|--|
| Passwort wiederholen |  |  |
|                      |  |  |
|                      |  |  |

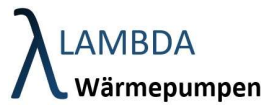

Nachdem Sie Ihr Passwort ausgewählt und gespeichert haben, werden Sie zur Login-Seite weitergeleitet.

Bitte melden Sie sich dort mit Ihrer E-Mail-Adresse (bei "Username") und Ihrem Passwort (bei "Passwort") an.

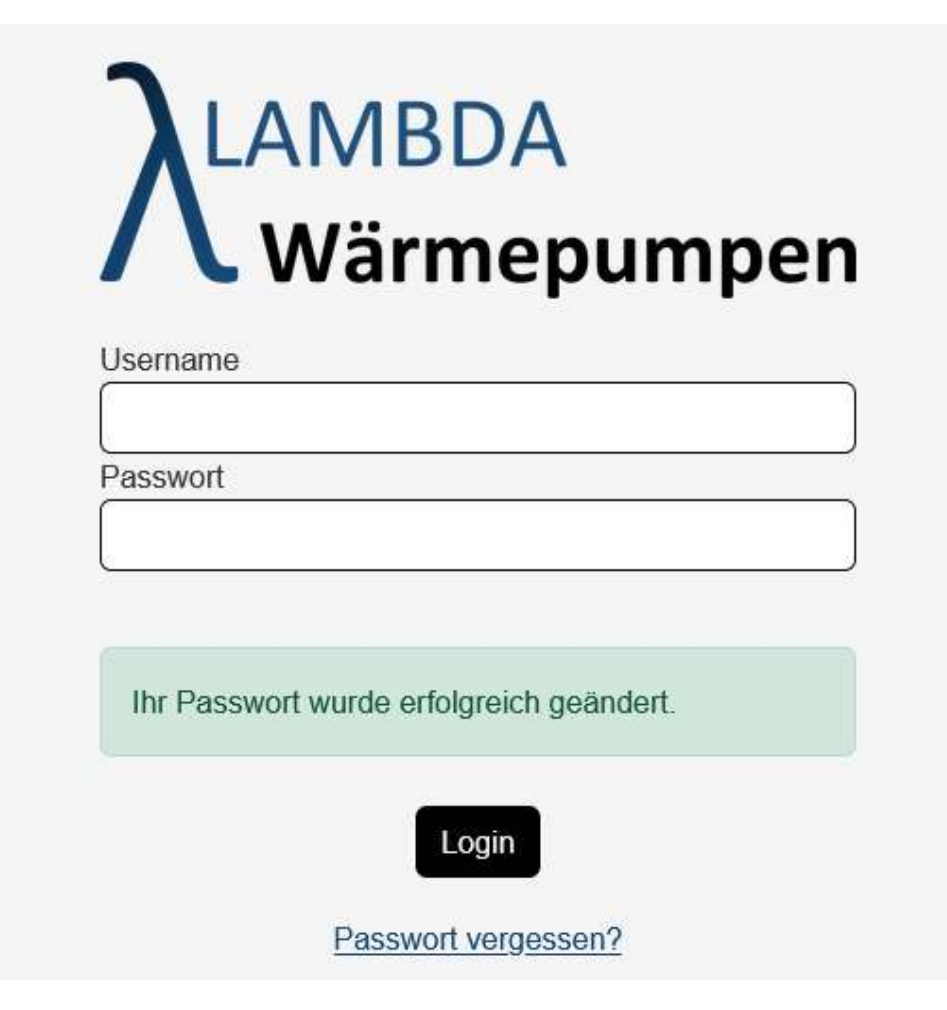

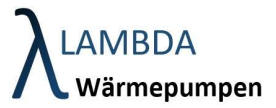

Nach der Anmeldung haben Sie Zugriff auf Ihr Gerät und können über den unten rot markierten Button darauf zugreifen.

| Kunde                        |                               |                                                          |             | Hier können                                                                               | Hier können sie Ihr Passwort ändern. |  |
|------------------------------|-------------------------------|----------------------------------------------------------|-------------|-------------------------------------------------------------------------------------------|--------------------------------------|--|
| Vorname<br>Test Regler       | Nachnai<br>Lambd              | ne<br>a                                                  |             |                                                                                           |                                      |  |
| Adresse<br>Perlmoserstraße 2 |                               |                                                          |             |                                                                                           |                                      |  |
| Land Ort                     |                               | rchhichl                                                 | Hier könne  | er können sie Ihre Daten Bearbeiten                                                       |                                      |  |
| Email                        | Telefon                       | Bsp. 0043 664 1234567                                    |             |                                                                                           |                                      |  |
|                              | XXXXX                         | XX                                                       | (Adresse et | tc.)                                                                                      |                                      |  |
|                              |                               |                                                          |             |                                                                                           |                                      |  |
|                              |                               |                                                          |             |                                                                                           |                                      |  |
| Steuerungen                  | 14/5                          |                                                          |             |                                                                                           |                                      |  |
|                              | Typ: EU 08L SWID: V0.0.4 - 3K |                                                          | y           |                                                                                           |                                      |  |
| 1 201<br>1 1000              |                               |                                                          | Z           |                                                                                           |                                      |  |
| 1101                         |                               |                                                          |             |                                                                                           |                                      |  |
|                              |                               |                                                          |             |                                                                                           |                                      |  |
| Hier steht die Serien        | nummer Ihrer                  | Hier können sie sich mit dem<br>Display Ihrer Wärmepumpe |             | Hier wird der Anlagenbetreuer (Installateur)<br>angezeigt, der Zugriff auf Ihr Gerät hat. |                                      |  |
| Anlage                       |                               |                                                          |             |                                                                                           |                                      |  |
|                              |                               | verbinden.                                               |             |                                                                                           |                                      |  |
|                              |                               |                                                          |             |                                                                                           |                                      |  |
|                              |                               |                                                          |             |                                                                                           |                                      |  |
| Hier können sie              | sich wieder aus Ih            | irem                                                     |             |                                                                                           |                                      |  |
|                              |                               |                                                          |             |                                                                                           |                                      |  |